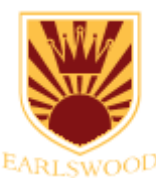

## Accessing School Resources Using Windows PC or Laptop

For the best experience it is recommended that you download and use Google Chrome. You can download that by <u>clicking here</u> or by searching "Download Google Chrome".

Within Google Chrome, so that you child's (or children's) account is kept separate from any personal Google accounts, we recommend setting up a separate profile. You can see how to do this by <u>following these instructions</u>.

Once you have set up Google Chrome for your child, you can go to <u>login.earlswood.school</u> and follow the link to sign in to Wonde.

| C fartwood Schools - Wande Ley × +                                |    | - | σ   | ×    |
|-------------------------------------------------------------------|----|---|-----|------|
| $\leftrightarrow$ $\rightarrow$ O $\oplus$ login.earlswood.school | 72 | 働 | (1) | •••• |
| 2 B                                                               |    |   |     |      |
|                                                                   |    |   |     |      |
| Federation of Earlswood Schools                                   |    |   |     |      |
| Wonde Login                                                       |    |   |     |      |
| Please choose your school to log in to.                           |    |   |     |      |
| Infant School                                                     |    |   |     |      |
| Junior School                                                     |    |   |     |      |
| Forgotten or lost your details? <u>Click here</u>                 |    |   |     |      |
| Device Help                                                       |    |   |     |      |
| Windows PC/Laptop                                                 |    |   |     |      |
| Chromebook Tablet                                                 |    |   |     |      |
|                                                                   |    |   |     |      |
|                                                                   |    |   |     |      |

After clicking on the relevant link, you will be taken to the Wonde login screen. You can click on "Magic Badge" to scan the QR code, or use their username and password to sign in. *If you see a pop-up asking for access to the camera, click "Allow"*.

| 2 15 | 🕔 wonde                                                                                          |                                 |  |  |  |
|------|--------------------------------------------------------------------------------------------------|---------------------------------|--|--|--|
|      | Earlswood Infant and Nursery School<br>Enter your email or username<br>Jenal address or username | Login with Magic Badge          |  |  |  |
|      | Copyright © 2020 Wonde Ltd. All rights reserved.                                                 | Login to Organisation Dashboard |  |  |  |

You should now see the Wonde screen.

By clicking "Google Classroom", you will be automatically signed in to the school's Google Workplace account where your child can access their school work.

By clicking "Times Tables Rock Stars", you will be automatically signed in to TT Rock Stars.

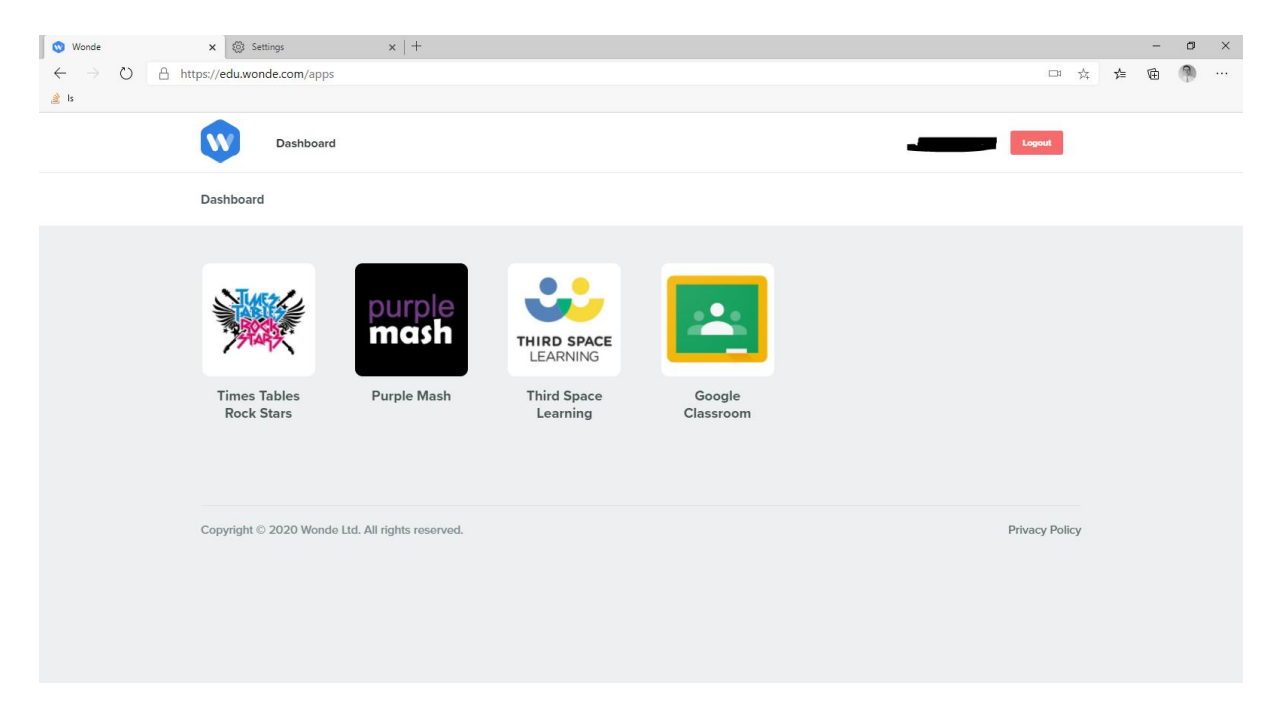

When accessing Purple Mash (and some other apps) you will be asked to install the Wonde plugin. Click on "Download Extension".

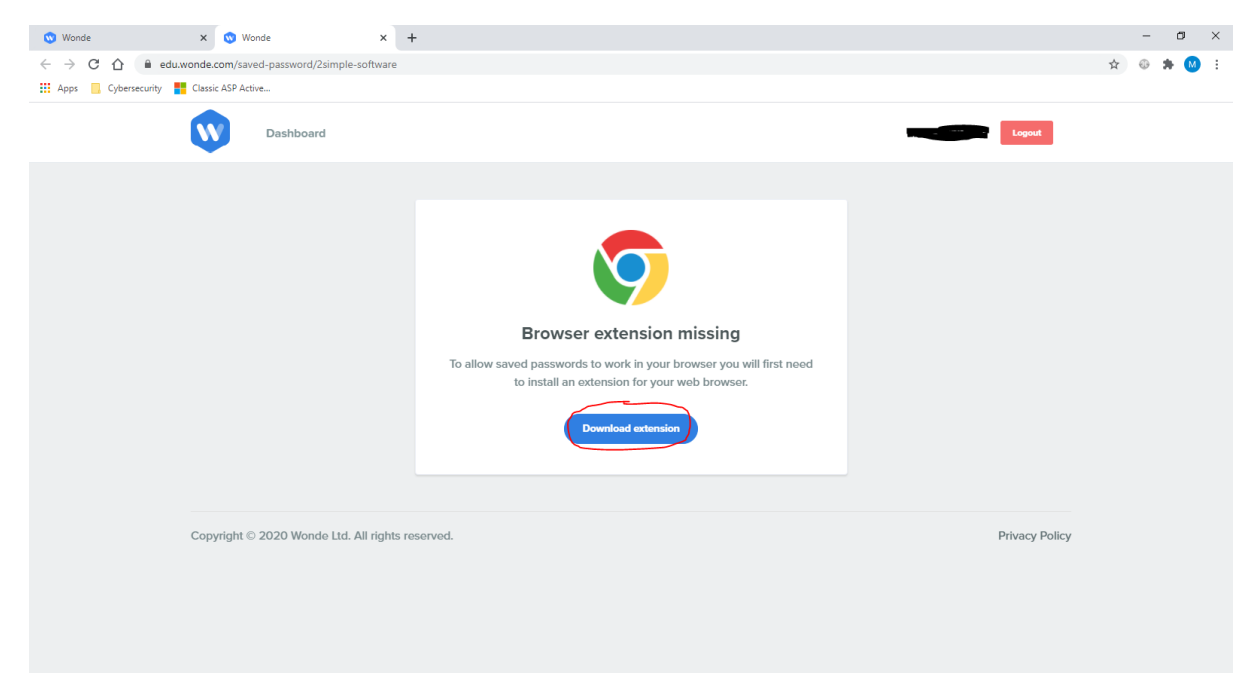

Click on "Add to Chrome", then Add Extension.

| 🕚 Wonde                                         | x 💿 Wonde x 🛦 Wonde - Chrome Web Store x +                                           | -         | ٥   | × |
|-------------------------------------------------|--------------------------------------------------------------------------------------|-----------|-----|---|
| $\  \   \leftarrow \  \   \rightarrow \  \   G$ | e chrome.google.com/webstore/detail/wonde/kmhfkeaanbokocpddnjilocbefjcpohhl?hl=en-GB | \$<br>• : | • М | : |
| Apps 📃                                          | Cybersecurity 💾 Classic ASP Active                                                   |           |     |   |
|                                                 | 🚡 chrome web store 🎄 mbyrne@sweethaven.co.uk 🗸                                       |           |     |   |
|                                                 | Home > Extensions > Wonde                                                            |           |     |   |
|                                                 | Wonde<br>Offered by: wonde.com                                                       |           |     |   |
|                                                 | RR R R R Z   Froductivity ≧ 20,000° users                                            |           |     |   |
|                                                 | Overview Reviews Related                                                             |           |     | ĺ |
|                                                 |                                                                                      |           |     |   |
|                                                 |                                                                                      |           |     |   |
|                                                 |                                                                                      |           |     |   |
|                                                 |                                                                                      |           |     |   |
|                                                 |                                                                                      |           |     |   |
|                                                 |                                                                                      |           |     |   |
|                                                 |                                                                                      |           |     |   |
|                                                 | obeljeponnih en ob                                                                   |           |     |   |
|                                                 | Add "Wonde"?                                                                         |           |     |   |
| 1.7                                             |                                                                                      |           |     |   |
| lt                                              | can:                                                                                 |           |     |   |
| R                                               | ead and change all your data on the websites you visit                               |           |     |   |
|                                                 |                                                                                      |           |     |   |
|                                                 | Add extension Cancel                                                                 |           |     |   |

Click the cross ("X") on the Extensions tab to go back to Wonde.

| 🔇 Wonde                                                         | X 🕔 Wonde                               | × 🗟 Wonde - Chrome Web Store       | × +                       |                     |                             | - 0 ×     |
|-----------------------------------------------------------------|-----------------------------------------|------------------------------------|---------------------------|---------------------|-----------------------------|-----------|
| $\leftrightarrow$ $\rightarrow$ C $\triangle$ $\square$ chrome. | google.com/webstore/detail/wonde/       | kmhfkeaanbokocpddnjlocbefjcpohhl/r | related?hl=en-GB          |                     |                             | 🖈 🐵 🛊 🕺 E |
| 👖 Apps 📃 Cybersecurity <table-cell-rows> C</table-cell-rows>    | lassic ASP Active                       |                                    |                           |                     |                             |           |
|                                                                 | chrome web store                        |                                    |                           | :                   | 🏟 mbyrne@sweethaven.co.uk 🗸 | _         |
|                                                                 | Home > Extensions >                     | Wonde                              |                           |                     |                             |           |
|                                                                 | Wonde<br>Offered by: wonde.com          |                                    |                           |                     | ove from Chrome             |           |
|                                                                 | ★★★★ 2   Productivity   ≜ 20,000+ users |                                    |                           |                     |                             |           |
|                                                                 | Overview Reviews Related                |                                    |                           |                     |                             |           |
|                                                                 | Verte New Tel                           |                                    | Pi-d                      | G                   |                             |           |
|                                                                 | ***** 1                                 | ★★★★↓ 1                            | 15 users                  | 140 users           | ★★★★★ 18                    |           |
|                                                                 |                                         |                                    |                           |                     |                             |           |
|                                                                 | RMP Extension<br>★★★★★ 11               | Swiggle.org.uk<br>★★★★ 2           | Pinnacle Grade Calculator | AOTool<br>434 users | Rate My BYU Professors      |           |

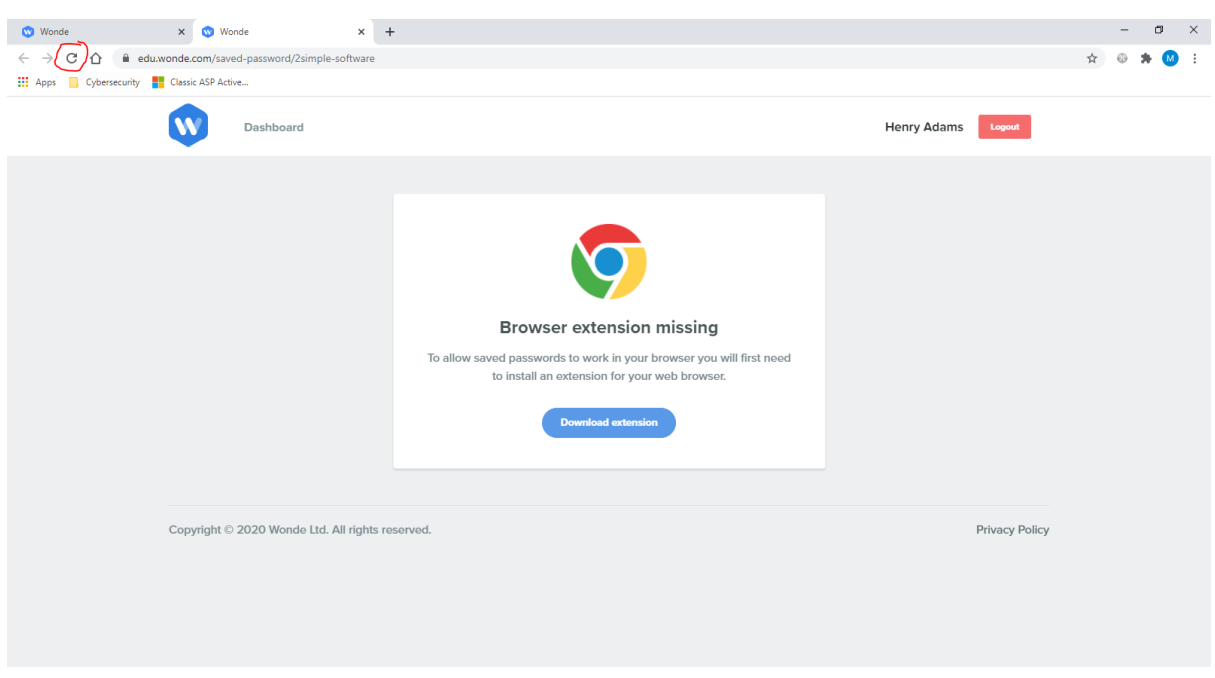

Click the Refresh button (or press F5 on the keyboard) to complete the sign in.

That's it! Now that the extension has been installed, all of the Wonde apps will open just by clicking on them from the dashboard.

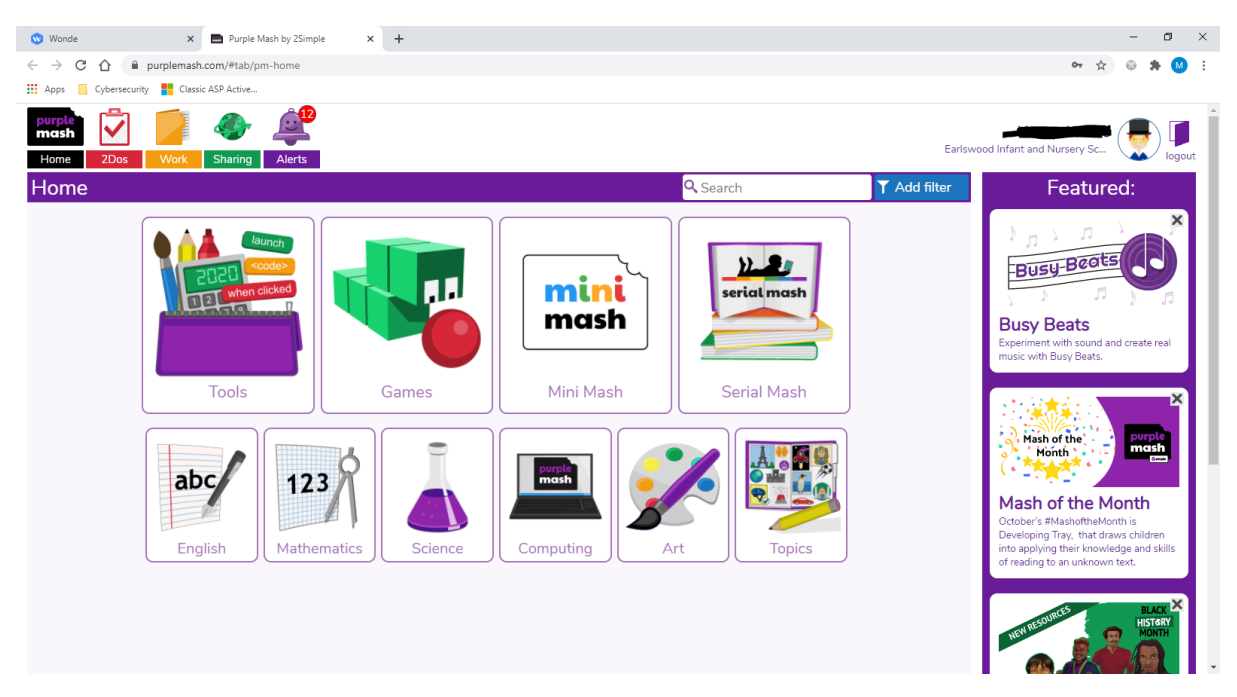

## Further Help

If you require further assistance, please contact your class teacher who will be able to advise.